## PANDUAN PENDAFTARAN PRAKTIKUM LABOR TI UNTUK MAHASISWA

Langkah petama membuka website http://www.abensi.webuir.com/

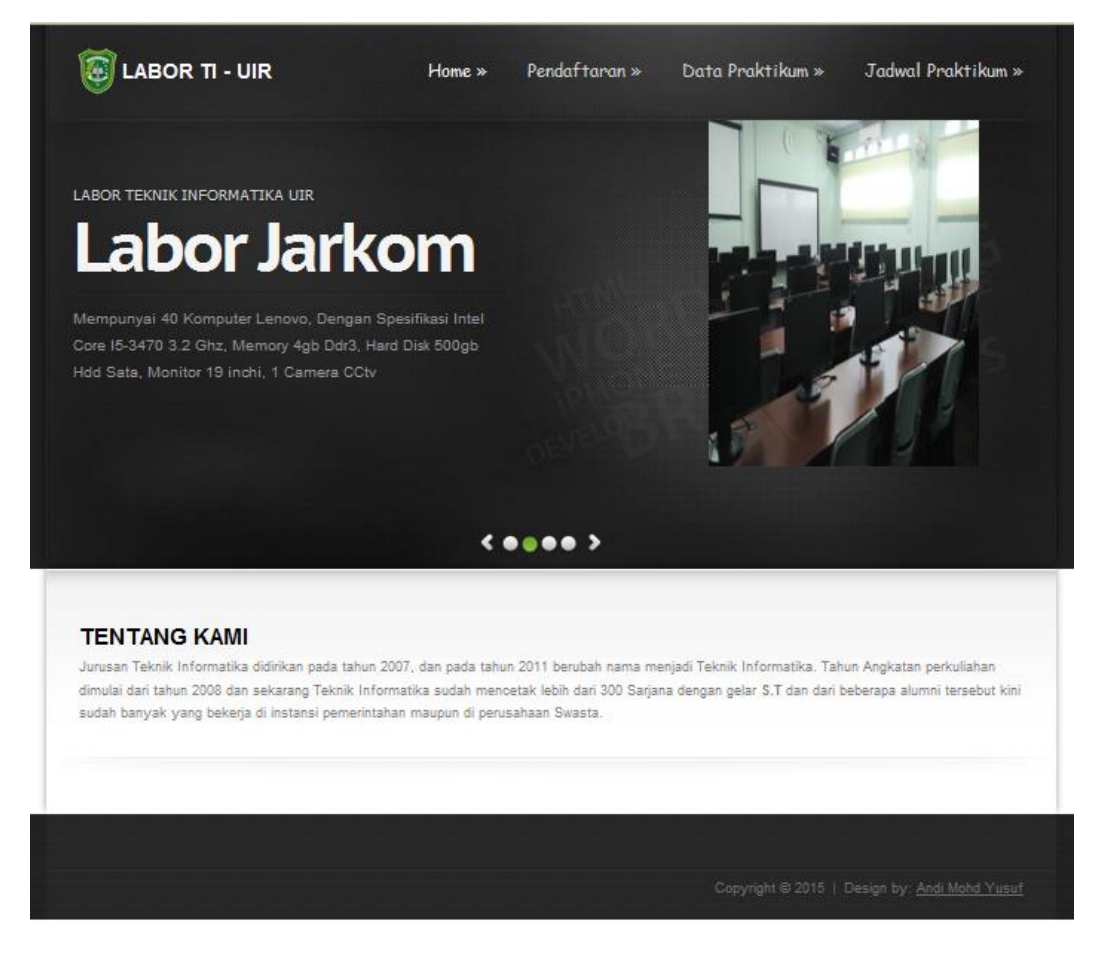

Klik Menu Pendaftaran, Mengisi data validasi mahasiswa. Untuk Kode Pendaftaran diambil diruangan pegawai/admin labor ti uir.

| 🗑 LABOR TI - L                                                                                                    | JIR  | Home »                | Pendaftaran » | Data Praktikum » | Jadwal Praktikum » |  |  |  |
|----------------------------------------------------------------------------------------------------|------|-----------------------|---------------|------------------|--------------------|--|--|--|
| Halaman Pendaftaran Data Praktikum Labor T.A 2015/2016 (Ganjil)                                                                                                    |      |                       |               |                  |                    |  |  |  |
| VALIDASI DATA<br>Proses validasi awal data<br>Mahasiswa   PRAKTIKUM<br>Memilih matakuliah praktikum<br>yang akan diambil   SELESAI<br>Proses pendaftaran praktikum<br>telah selesai. |      |                       |               |                  |                    |  |  |  |
| FORM VALIDASI DA                                                                                                    | та — |                       |               |                  |                    |  |  |  |
| NPM Mahasiswa                                                                                                    | :    | 113510168             |               |                  |                    |  |  |  |
| Nama Mahasiswa                                                                                                    | :    | ANDI MOHD YUSUF       |               |                  |                    |  |  |  |
| No Handphone                                                                                                    | :    | 085365844444          |               |                  |                    |  |  |  |
| Jenis Kelamin                                                                                                    | :    | 🖲 Laki-laki 🔿 Perempu | an            |                  |                    |  |  |  |
| Kode Pendaftaran                                                                                                    | :    | GS473G                |               |                  |                    |  |  |  |
|                                                                                                    |      | Selanjutnya »         |               |                  |                    |  |  |  |

Jika pengisian validasi data telah benar, Klik menu **Selanjutnya** Maka akan otomatis ke form selanjutnya pemilihan data jadwal Praktikum, dipilih sesuai dengan **jadwal Praktikum** yang diambil,

| EABOR TI - UIR Home > Perid                                          | <b>aftaran »</b> Data Praktikum » Jadwal Praktikum »                                                               |  |  |  |  |  |
|----------------------------------------------------------------------|----------------------------------------------------------------------------------------------------|--|--|--|--|--|
| Halaman Pendaftaran Data Praktikum Labor T.A 2015/2016 (Ganjil)      |                                                                                                    |  |  |  |  |  |
| VALIDASI DATA PRA   Proses validasi awal Memi   data Mahasiswa Prose | KTIKUM<br>ilih matakuliah<br>ikum yang akan<br>bil<br>SELESAI<br>Proses pendaftaran<br>praktikum telah<br>selesai. |  |  |  |  |  |
| FORM DATA PRAKTIKUM                                                  |                                                                                                    |  |  |  |  |  |
| Nama Mahasiswa : ANDI MOHD YUSUF                                     | Tahun Ajaran : 2015/2016 (Ganjil)                                                                                  |  |  |  |  |  |
| √ NAMA MATAKULIAH                                                    | JADWAL PRAKTIKUM                                                                                                   |  |  |  |  |  |
| Algoritma dan Struktur Data                                          | Ir. Des Suryani M.Sc / A / Labor Siskom ، 🗸                                                                        |  |  |  |  |  |
| Basis Data I                                                         | Pilih Jadwal Praktikum :                                                                                           |  |  |  |  |  |
| Pemrograman Komputer I                                               | Pilih Jadwal Praktikum :                                                                                           |  |  |  |  |  |
| Pemrograman Web I                                                    | Yudi Artha S.T, M.Kom / A / Labor Intro /                                                                          |  |  |  |  |  |
| Pengantar Teknologi Informasi                                        | Pilih Jadwal Praktikum :                                                                                           |  |  |  |  |  |
| Praktikum Grafika 3D                                                 | Pilih Jadwal Praktikum :                                                                                           |  |  |  |  |  |
| Praktikum Grafika Komputer                                           | Pilih Jadwal Praktikum :                                                                                           |  |  |  |  |  |
| Praktikum Manajemen Jarkom                                           | Pilih Jadwal Praktikum :                                                                                           |  |  |  |  |  |
| Praktikum Pembelajaran Mesin                                         | Pilih Jadwal Praktikum : 🗸                                                                                         |  |  |  |  |  |
| Praktikum Pemodelan dan Simulasi                                     | Pilih Jadwal Praktikum : 🗸                                                                                         |  |  |  |  |  |
| Praktikum Pemrograman Internet                                       | Pilih Jadwal Praktikum :                                                                                           |  |  |  |  |  |
| Praktikum Teknik Kompilasi                                           | Pilih Jadwal Praktikum :                                                                                           |  |  |  |  |  |
| Sistem Operasi                                                       | Pilih Jadwal Praktikum :                                                                                           |  |  |  |  |  |
|                                                                      | Simpan Data Praktikum »                                                                                            |  |  |  |  |  |

Jika data jadwal praktikum yang anda pilih telah benar selanjutnya Klik Simpan Data Praktikum, Anda di anggap telah berhasil melakukan pendaftaran praktikum.

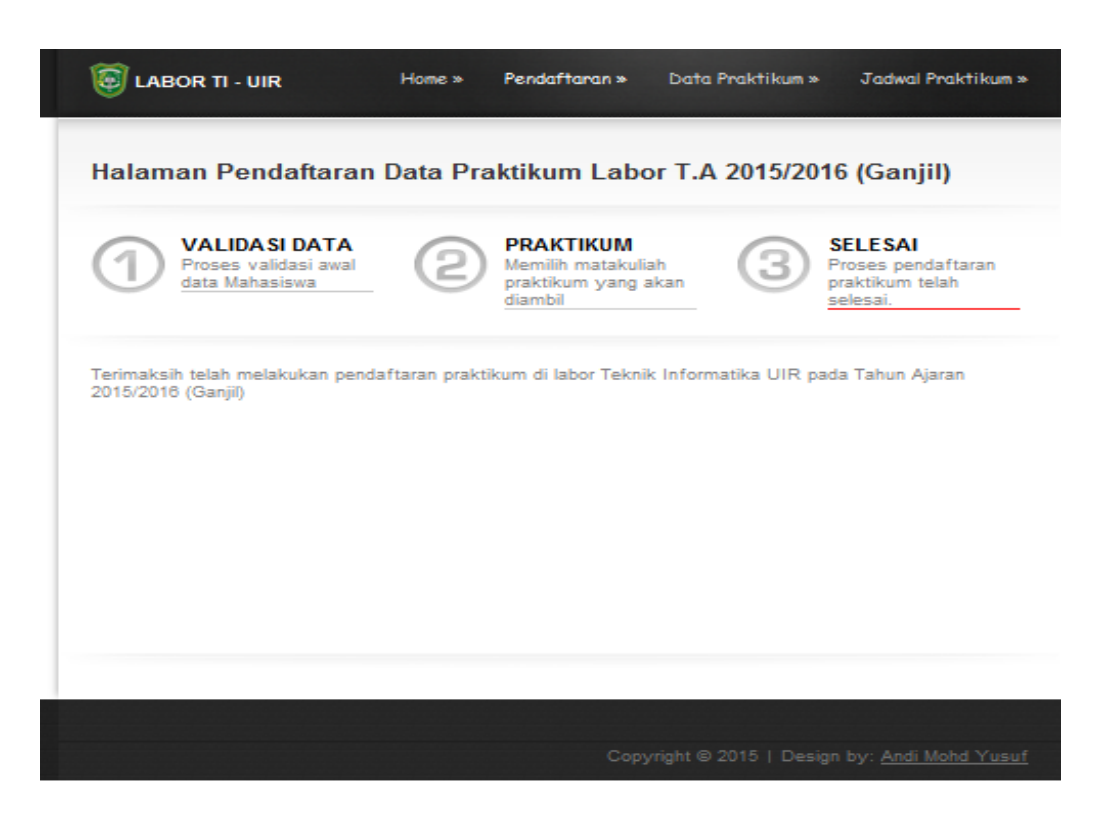

Klik Menu Data Praktikum, menu ini berfungsi untuk melihat data praktikum yg telah berhasil diinputkan oleh mahasiswa setelah melakukan pendaftaran.

| EABOR TI - UIR                                          |                | Home» Pendafta              | ran » Data Praktikum » | Jadwal Praktikum» |  |  |  |
|---------------------------------------------------------|----------------|-----------------------------|------------------------|-------------------|--|--|--|
| Halaman Data Praktikum Mahasiswa T.A 2015/2016 (Ganjil) |                |                             |                        |                   |  |  |  |
| masi                                                    | ukkan npm anda | Cari Data Refresh           |                        |                   |  |  |  |
| NO.                                                     | NPM            |                             |                        | JUNEAH            |  |  |  |
| 2.                                                      | 153510162      | YUSUF                       |                        | 3                 |  |  |  |
| 3.                                                      | 13510167       | ANGGA                       |                        | 3                 |  |  |  |
| 4.                                                      | 23510583       | SYABDAN DALIMUNTHE          |                        | 3                 |  |  |  |
| 5.                                                      | 093510644      | RENY ASMITA                 |                        | 7                 |  |  |  |
| 6.                                                      | 13510164       | ANDI YUSUF                  |                        | 3                 |  |  |  |
| 7.                                                      | 113510163      | ARDI                        |                        | 2                 |  |  |  |
| 8.                                                      | 133510378      | ERWINSYAH PUTRA TELAUMBANUA |                        | 3                 |  |  |  |
| 9.                                                      | 143510505      | CHELBA POLANDA              |                        | 5                 |  |  |  |
| 10.                                                     | 143510489      | PUPUT RAHAYU                |                        | 4                 |  |  |  |
|                                                         |                | « First ( Prev 1 2 3        | 78 Next > Last »       |                   |  |  |  |

Mahasiswa dapat melihat detail jumlah praktikum yang telah diambilya dengan **mengklik** angka data jumlah

|             |                                    |                       |        |       |       | :            |
|-------------|------------------------------------|-----------------------|--------|-------|-------|--------------|
| NPM<br>NAM/ | : 113510168<br>A : ANDI MOHD YUSUF |                       |        |       |       |              |
| NO.         | NAMA MK                            | NAMA DOSEN            | HARI   | KELAS | JAM   | LABOR        |
| 1           | Pemrograman Web I                  | Yudi Artha S.T, M.Kom | Selasa | А     | 07:30 | Labor Intro  |
|             |                                    | Ir Des Suprani M Sc   | Senin  | А     | 11:00 | Labor Siskom |

Dan mahasiswa juga dapat mengedit/merubah data praktikum dengan **mengklik NPM**, selama pendaftaran praktikum masih dibuka jika pendaftaran praktikum telah ditutup maka mahasiswa tidak dapat melakukan **pendaftaran dan edit data**. Untuk edit data mahasiswa diwajibkan memasukkan kembali **KODE PENDAFTARAN** yang sebelum melakukan pendaftaran

| CABOR TI - UIR Home » Penda          | iftaran » D <b>ata Praktikum »</b> Jadwal Praktikum » |
|--------------------------------------|-------------------------------------------------------|
| Halaman Data Praktikum Mahasiswa     | a T.A 2015/2016 (Ganjil)                              |
| FORM DATA PRAKTIKUM                  |                                                       |
| NPM Mahasiswa : 113510168            |                                                       |
| Nama Mahasiswa : ANDI MOHD YUSUF     | Tahun Ajaran : 2015/2018 (Ganjil)                     |
| √ NAMA MATAKULIAH                    | JADWAL PRAKTIKUM                                      |
| 1. Algoritma dan Struktur Data       | Ir. Des Suryani M.Sc / A / Labor Siskom / 🗸           |
| 2. Basis Data I                      | Pilih Jadwal Praktikum :                              |
| 3. Pemrograman Komputer I            | Pilih Jadwal Praktikum :                              |
| 4. Pemrograman Web I                 | Yudi Artha S.T, M.Kom / A / Labor Intro / 💗           |
| 5. Pengantar Teknologi Informasi     | Pilih Jadwal Praktikum : 🗸                            |
| 6. Praktikum Grafika 3D              | Pilih Jadwal Praktikum :                              |
| 7. Praktikum Grafika Komputer        | Pilih Jadwal Praktikum :                              |
| 8. Praktikum Manajemen Jarkom        | Pilih Jadwal Praktikum :                              |
| 9. Praktikum Pembelajaran Mesin      | Pilih Jadwal Praktikum :                              |
| 10. Praktikum Pemodelan dan Simulasi | Pilih Jadwal Praktikum :                              |
| 11. Praktikum Pemrograman Internet   | Pilih Jadwal Praktikum :                              |
| 12. Praktikum Teknik Kompilasi       | Pilih Jadwal Praktikum :                              |
| 13. Sistem Operasi                   | Pilih Jadwal Praktikum :                              |
|                                      | kode pendaftaran                                      |
|                                      | Ubah Data Praktikum »                                 |
|                                      |                                                       |

Jika **KODE PENDAFTARAN** yang dimasukkan salah maka mahasiswa tidak akan berhasil melakukan **Edit Data.** 

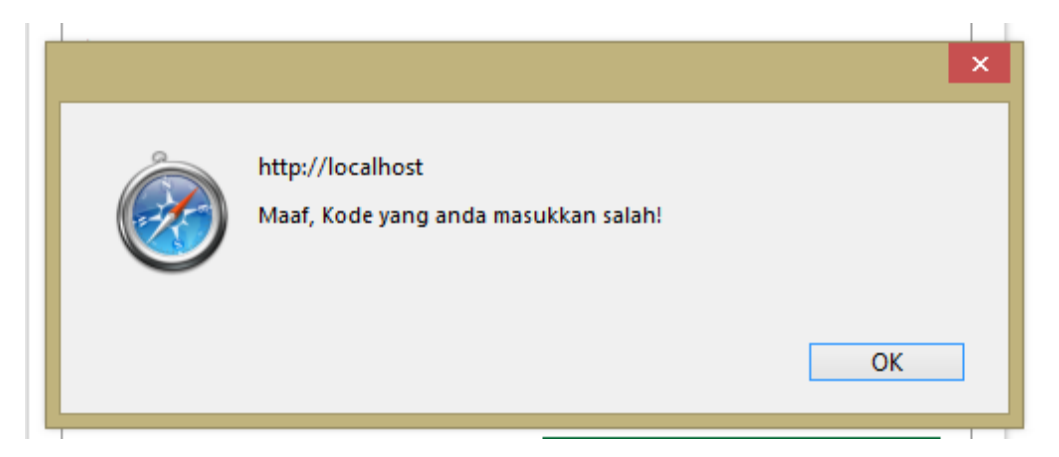

**Menu Jadwal Praktikum,** berfungsi untuk melihat semua data jadwal praktikum yang ada dilabor teknik informatika.

| Ĩ                                                              | EABOR TI - UIR |                                  | Home» Pendaftaran;                      | » Data Pra    | ktikum» Ja   | Jadwal Praktikum » |        |  |
|----------------------------------------------------------------|----------------|----------------------------------|-----------------------------------------|---------------|--------------|--------------------|--------|--|
| Halaman Data Jadwal Praktikum Mahasiswa T.A 2015/2016 (Ganjil) |                |                                  |                                         |               |              |                    |        |  |
|                                                                | Piilih N       | latakuliah Praktikum : 🗸 🗸       | Cari Data Refresh                       |               |              |                    |        |  |
|                                                                | NO.            | NAMA MATAKULIAH                  | NAMA DOSEN                              | JADWAL        | LABOR        | KELAS              | STATUS |  |
|                                                                | 1.             | Basis Data I                     | Ause Labellapansa, ST, M. Cs,<br>M. Kom | Rabu, 15:15   | Labor Siskom | A                  | 0      |  |
| :                                                              | 2.             | Praktikum Grafika 3D             | Abdul Syukur S.Kom, M.Kom               | Kamis, 15:15  | Labor Siskom | Α                  | 0      |  |
|                                                                | 3.             | Pemrograman Web I                | Abdul Syukur S.Kom, M.Kom               | Selasa, 13:30 | Labor Intro  | С                  | 0      |  |
| 4                                                              | 4.             | Pengantar Teknologi Informasi    | Akmar Efendi S.Kom, M,Kom               | Selasa, 09:15 | Labor Jarkom | Α                  | 0      |  |
| 1                                                              | 5.             | Praktikum Teknik Kompilasi       | Gita Satria, ST, M. IT                  | Sabtu, 11:00  | Labor Intro  | В                  | 0      |  |
| (                                                              | 6.             | Algoritma dan Struktur Data      | Ir. Des Suryani M.Sc                    | Senin, 09:15  | Labor Siskom | В                  | 0      |  |
|                                                                | 7.             | Praktikum Pemodelan dan Simulasi | Dr. Evizal Abdul Kadir                  | Sabtu, 07:30  | Labor Siskom | В                  | 0      |  |
| ;                                                              | 8.             | Praktikum Teknik Kompilasi       | Gita Satria, ST, M. IT                  | Sabtu, 13:30  | Labor Intro  | Α                  | 0      |  |
| 9                                                              | 9.             | Praktikum Pemrograman Internet   | Hendra Gunawan S.T, M.Eng               | Senin, 13:30  | Labor Intro  | С                  | 0      |  |
|                                                                | 10.            | Pengantar Teknologi Informasi    | Akmar Efendi S.Kom, M,Kom               | Selasa, 07:30 | Labor Jarkom | D                  | 0      |  |
|                                                                | 11.            | Praktikum Grafika Komputer       | Abdul Syukur S.Kom, M.Kom               | Rabu, 09:15   | Labor Siskom | А                  | 0      |  |
|                                                                | 12.            | Praktikum Manajemen Jarkom       | Apri Siswanto S.Kom, M.Kom              | Kamis, 11:00  | Labor Jarkom | В                  | 0      |  |
|                                                                | 13.            | Sistem Operasi                   | Apri Siswanto S.Kom, M.Kom              | Jum`at, 07:30 | Labor Jarkom | С                  | 0      |  |

Pada jadwal praktikum di keterangan **STATUS** ada membedakan warna **HUJAU** dan **MERAH** berikut keterangannya:

HIJAU = Menandakan Jadwal Praktikum Sedang masuk/Aktivitas Belajar

MERAH = Menandakan Praktikum Belum Masuk/Tidak Aktivitas Belajar